### <mark>CASE INFO</mark>

#### Initial setup for Multi-Factor Authentication or MFA (no verification completed yet):

This message will only be received the 1<sup>st</sup> time the customer logs in. Once MFA is set up, they will no longer receive this pop-up.

| Case Information                                             | × +                                            |                                                                                                    | $\sim$ – a $\times$ |
|--------------------------------------------------------------|------------------------------------------------|----------------------------------------------------------------------------------------------------|---------------------|
| $\leftrightarrow$ $\rightarrow$ $C$ $\bigtriangleup$ $$ cust | omerportaldev.njchildsupport.org/AccountConta  |                                                                                                    | • 🖻 🖈 🔲 😩 :         |
| 📕 Managed bookmarks 🔹 🧄 Ji                                   | ra 📓 AOC Server Login   🔝 Judiciary Jobs ( 🛽 N | Employee Self S 【 NJCS Portal - Login 😵 DFD Printers 🎽 Confluence 📙 IVD web app DEV si 🎇 Log In to myNewJe 🕴 List of                                                                | of NJ Courts Fo »   |
|                                                              | New Jersey                                     | Account Security ×                                                                                                    |                     |
|                                                              | t's more than just money.                      | We are implementing enhanced security features for your<br>account. Please make any necessary updates to your<br>information. You will need to verify your account using your email |                     |
|                                                              | Contact Information                            | and at least one phone number.                                                                                                    |                     |
|                                                              | Email *                                        | ок                                                                                                    |                     |
|                                                              | MOROZCO567@AOL.COM                             | PERIFY                                                                                                    |                     |
|                                                              | Cell Phone                                     |                                                                                                    |                     |
|                                                              | + 1 973617                                     | 2267 VERIFY CLEAR                                                                                                    |                     |
|                                                              | Work Phone                                     |                                                                                                    |                     |
|                                                              | + 1                                            | Ext. VERIFY                                                                                                    |                     |
|                                                              | Home Phone                                     |                                                                                                    |                     |
|                                                              | + 1                                            | VERIFY                                                                                                    |                     |
|                                                              | We are unable to verify phone nu               | mbers with an extension.                                                                                                    |                     |
|                                                              | Preferred Contact Language                     |                                                                                                    | Chat with us        |

Upon clicking OK, customer will be brought to their Contact Info screen. This screen is auto-populated with whatever info is on file.

If your email is marked as verified, but you no longer have access to it, please report it here:

| Case Information      | × +                                                                                                    | ~ -            | o ×                 |
|-----------------------|----------------------------------------------------------------------------------------------------|----------------|---------------------|
| ← → C ☆ 🔒 cu          | stomerportaldev.njchildsupport.org/AccountContact                                                                                                    | • 🖻 🕸          | 🖬 😩 i               |
| 📕 Managed bookmarks 🔷 | Jira 📱 AOC Server Login 😤 Judiciary Jobs 🔞 NJ Employee Self S 🕻 NJCS Portal - Login 📀 DFD Printers 🗶 Confluence 📗 IVD web app DEV si 📸 Log In to myNewle 🕴 List o | f NJ Courts Fo | 33                  |
|                       | New Jersey<br>ChildSupport. Home Change Pin Account Settings  Log Out                                                                                             |                | <b>^</b>            |
|                       | Contact Information                                                                                                    |                |                     |
|                       | Email *<br>MOROZCO567@AOL.COM                                                                                                    |                |                     |
|                       | Cell Phone         YerlfY         CLEAR                                                                                                    |                |                     |
|                       | Work Phone         Ext.         VERIFY                                                                                                    |                |                     |
|                       | Home Phone + 1 VERIFY                                                                                                    |                |                     |
|                       | We are unable to verify phone numbers with an extension.                                                                                                    |                |                     |
|                       | Preferred Contact Language                                                                                                    |                |                     |
|                       | English 👻                                                                                                    | Chat with      |                     |
|                       | Opt in to receive disbursement information (You will still receive court order hearings or notifications that MSC has been met.)                                  |                |                     |
|                       |                                                                                                    |                |                     |
|                       | Preferred method of contact                                                                                                    |                |                     |
|                       | To Cell Phone v                                                                                                    |                |                     |
|                       | SUBMIT                                                                                                    |                |                     |
|                       |                                                                                                    |                |                     |
|                       |                                                                                                    |                |                     |
|                       | COMPRIST 2022 AL UNLD SUPPORT ALL RIGHTS RESERVED.                                                                                                    | Chat with      | <b>u</b> s <b>Q</b> |

Customers can add up to 3 different #s, but only need to verify an email & one phone #. So, there could be a Work Phone & Home Phone entered **but not verified** (without the green check). All info has been entered here, but remains un-verified:

|                            |                         |                              | G Select Language ▼ |
|----------------------------|-------------------------|------------------------------|---------------------|
| New Jersey<br>ChildSupport | Home Change Pir         | n Account Settinas 🔻 Loa Out |                     |
| It's more than just money. | •                       |                              |                     |
|                            |                         |                              |                     |
| Contact Informa            | ation                   |                              |                     |
|                            |                         |                              |                     |
| Email *                    |                         |                              |                     |
| prisc513@gmail.com         | VERIFY                  |                              |                     |
| Cell Phone                 |                         |                              |                     |
| + 1                        | 6095311101              | VERIFY CLEAR                 |                     |
| Work Phone                 |                         |                              |                     |
| + 1 6094                   | 140481 Ext.             | VERIFY CLEAR                 |                     |
| Home Phone                 |                         |                              |                     |
| + 1                        | 6095551234              | VERIFY CLEAR                 |                     |
| We are unable to verify    | y phone numbers with an | extension.                   |                     |
| Preferred Contact Language | e                       |                              |                     |
| English ~                  |                         |                              | Chat with us 🦻      |

*Verifying via email* – Customer would click the Verify button next to their email address & receive the following pop-up:

| Case Information      | x +                                                                                                    | ~ - 🗆 ×        |
|-----------------------|----------------------------------------------------------------------------------------------------|----------------|
| ← → C ☆ 🔒 cu          | stomerportaldev.njchildsupport.org/AccountContact                                                                                                    | • 🖻 🖈 🔲 🚨 :    |
| 📃 Managed bookmarks 🔷 | Jira 📓 AOC Server Login 🛕 Judiciary Jobs 🛞 NJ Employee Self S 💲 NJCS Portal - Login 😵 DFD Printers 💥 Confluence 📙 IVD web app DEV si 👬 Log In to myNewle 🦸 List of                                                                                                    | NJ Courts Fo » |
|                       | New Jersey ChildSupp<br>It's more than just more; Examples than just more; Examples than just more; |                |
|                       | Contact Inf<br>prisc513@gmail.com                                                                                                    |                |
|                       | Email * SEND CODE OVERIFY                                                                                                    |                |
|                       | Cell Phone                                                                                                    |                |
|                       | + 1 6095311101 VERIFY CLEAR                                                                                                    |                |
|                       | Work Phone                                                                                                    |                |
|                       | + 1 6094140481 Ext. VERIFY CLEAR                                                                                                    |                |
|                       | Home Phone                                                                                                    |                |
|                       | + 1 6095551234 VERIFY CLEAR                                                                                                    |                |
|                       | We are unable to verify phone numbers with an extension.                                                                                                    |                |
|                       | Preferred Contact Language                                                                                                    |                |
|                       | English V                                                                                                    | Chat with us   |

Upon clicking Send Code, customer would be sent a verification email that looks like this:

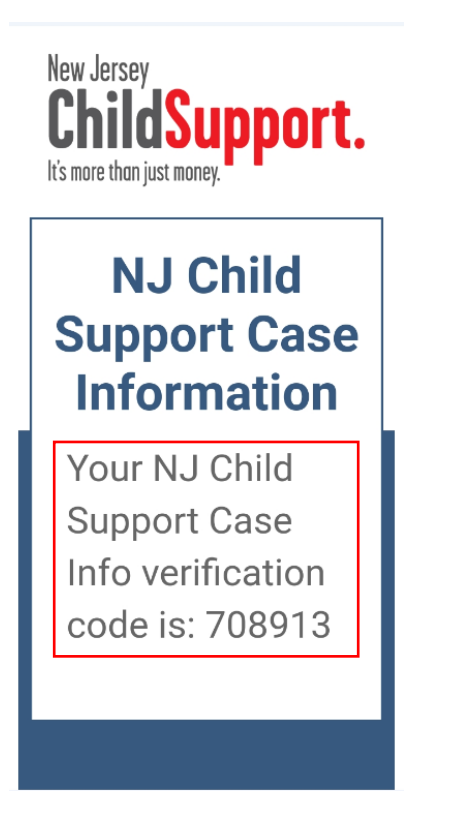

| Case Information                                                                                                    | × +                        |                                                                  |                                           |                                   |                              | ~ - a ×           |
|----------------------------------------------------------------------------------------------------|----------------------------|------------------------------------------------------------------|-------------------------------------------|-----------------------------------|------------------------------|-------------------|
| $\leftarrow$ $\rightarrow$ C $\triangle$ $\triangleq$ cus                                                                                                    | tomerportaldev.njchildsupp | oort.org/AccountContact                                          |                                           |                                   |                              | • 🖻 🖈 🔲 😩 :       |
| 📃 Managed bookmarks \land J                                                                                                    | lira 📓 AOC Server Login (  | 3 Judiciary Jobs (1) NJ Employee Self S                          | 【 NJCS Portal - Login 🔇 DFD Printers 🗮 Co | .onfluence 🛛 📔 IVD web app DEV si | 📸 Log In to myNewJe 🕴 List o | of NJ Courts Fo » |
|                                                                                                    | New Jersey                 |                                                                  |                                           |                                   | G Select Language ▼          |                   |
|                                                                                                    | <b>ChildSup</b>            | Account Contact Information                                      | ı                                         |                                   | ×                            |                   |
|                                                                                                    | its more than just money.  | Select Send Code to send the verifi                              | cation code to your email. Enter the cod  | le and select Verify.             |                              |                   |
|                                                                                                    | O a set a set las f        | Receive Verification Code                                        | Verification Code                         |                                   |                              |                   |
|                                                                                                    | Contact Info               | prisc513@gmail.com                                               | 128521                                    |                                   |                              |                   |
|                                                                                                    | Email *                    | SEND CODE                                                        |                                           |                                   |                              |                   |
|                                                                                                    | prisc513@gmail.c           |                                                                  |                                           |                                   |                              |                   |
|                                                                                                    | Cell Phone<br>+ 1          | You will receive your<br>code shortly. Please<br>enter it in the |                                           |                                   |                              |                   |
|                                                                                                    | Work Phone                 | Verification Code                                                |                                           |                                   |                              |                   |
| Case Information       ×         ← → C       ∩       ■ customer;         Managed bookmarks       ↓ ira       ■         Managed bookmarks       ↓ ira       ■         Imaged bookmarks       ↓ ira       ■         Imaged bookmarks       ↓ ira       ■ | + 1                        | field, then select<br>Verify.                                    |                                           |                                   |                              |                   |
|                                                                                                    | Home Phone                 | Didn't get the code?                                             |                                           |                                   |                              |                   |
|                                                                                                    | + 1                        | RESEND CODE.                                                     |                                           |                                   |                              |                   |
|                                                                                                    | We are unable to           | o verity priorie numbers with a                                  | וו פגנפווטוטוו.                           |                                   | _                            |                   |
|                                                                                                    | Preferred Contact La       | anguage                                                          |                                           |                                   |                              |                   |
|                                                                                                    | English 🗸                  |                                                                  |                                           |                                   |                              | Chat with us 🔍    |

Upon entering the correct code, a green check + VERIFIED will now appear next to the method of contact:

| Case Information                                           | × +                                                        |                             |                 |                     |                             |                            |                       | ~                    | - 0     | ×  |
|------------------------------------------------------------|------------------------------------------------------------|-----------------------------|-----------------|---------------------|-----------------------------|----------------------------|-----------------------|----------------------|---------|----|
| $\leftarrow$ $\rightarrow$ C $\triangle$ $\triangleq$ cust | omerportaldev.njchilo                                      | dsupport.org/AccountContact |                 |                     |                             |                            |                       | o- ⊯ ☆               | . 🗆 🛎   | :  |
| 📕 Managed bookmarks 🛛 💠 Ji                                 | ira 🛛 📓 AOC Server Log                                     | gin   Judiciary Jobs ( NJ   | Employee Self S | NJCS Portal - Login | 🔇 DFD Printers 🛛 🗮 Confluer | nce 🛛 📔 IVD web app DEV si | 📸 Log in to myNewJe 🧘 | List of NJ Courts Fo |         | >> |
|                                                            | New Jersey<br><b>ChildSu</b><br>It's more than just money. | pport. Hor                  | ne Change Pir   | n Account Setti     | ngs ▼ Log Out               |                            | G Select Language     |                      |         | Î  |
|                                                            | Contact I                                                  | Information                 |                 |                     |                             |                            |                       |                      |         |    |
|                                                            | Email * 오 VERIFI                                           | ED                          |                 |                     |                             |                            |                       |                      |         |    |
|                                                            | prisc513@gm                                                | nail.com                    | JPDATE          |                     |                             |                            |                       |                      |         |    |
|                                                            | Cell Phone                                                 |                             |                 |                     |                             |                            |                       |                      |         |    |
|                                                            | + 1                                                        | 6095311                     | 101             | VERIFY              | CLEAR                       |                            |                       |                      |         |    |
|                                                            | Work Phone                                                 |                             |                 |                     |                             |                            |                       |                      |         |    |
|                                                            | + 1                                                        | 6094140481                  | Ext.            | VERIFY              | CLEAR                       |                            |                       |                      |         |    |
|                                                            | Home Phone                                                 |                             |                 |                     |                             |                            |                       |                      |         |    |
|                                                            | + 1                                                        | 6095551                     | 234             | VERIFY              | CLEAR                       |                            |                       |                      |         |    |
|                                                            | We are unab                                                | le to verify phone nu       | mbers with an   | extension.          |                             |                            |                       |                      |         |    |
|                                                            | Preferred Conta                                            | act Language                |                 |                     |                             |                            |                       | Chat wit             | th us 😞 |    |

The customer now only sees an Update button next to the method verified (in case they need to change in the future).

Customer would enter the 6-digit code & click Verify:

*Verifying via phone* – Customer would click the Verify button next to their phone # (Cell, Work or Home) & receive the following pop-up:

| Case Information      | × +                                                                                                    | ~ - r     | x c |
|-----------------------|----------------------------------------------------------------------------------------------------|-----------|-----|
| ← → C △ ♠ a.          | ustomerportaldev.njchildsupport.org/AccountContact or                                                                                                    | • 🖻 ☆ 🗖   | 😩 : |
| 📃 Managed bookmarks 💠 | 🕨 Jira 🧱 AOC Server Login  🙈 Judiciary Jobs 🔞 NJ Employee Self S 🕻 NJCS Portal - Login 🔗 DFD Printers 💥 Confluence 📔 IVD web app DEV si 📸 Log In to myNewJe 🕴 List of NJ                      | Courts Fo | 33  |
|                       | New Jersey       Account Contact Information         Kis nove than just nove;       X         Select Send Code to send the verification code to your email. Enter the code and select Verify. |           |     |
|                       | Receive Verification Code Verification Code                                                                                                    |           |     |
|                       | Email * © VERIFIED SEND CODE                                                                                                    |           |     |
|                       | Cell Phone @ VERIFIE                                                                                                    |           |     |
|                       | + 1                                                                                                    |           |     |
|                       | Work Phone                                                                                                    |           |     |
|                       | + 1 6094140481 Ext. VERIFY CLEAR                                                                                                    |           |     |
|                       | Home Phone                                                                                                    |           |     |
|                       | + 1 6095551234 VERIFY CLEAR                                                                                                    |           |     |
|                       | We are unable to verify phone numbers with an extension.                                                                                                    |           |     |
|                       | Preferred Contact Language                                                                                                    |           |     |
|                       | English V                                                                                                    |           | •   |

They can choose to receive a text (Send Code) or a phone call (Request a Phone Call).

(NOTE: Our vendor verifies whether the phone # is a landline or cell <u>behind the scenes</u> & will only present the text/Send Code option for cell phones.)

Here is an example of the text customers will receive:

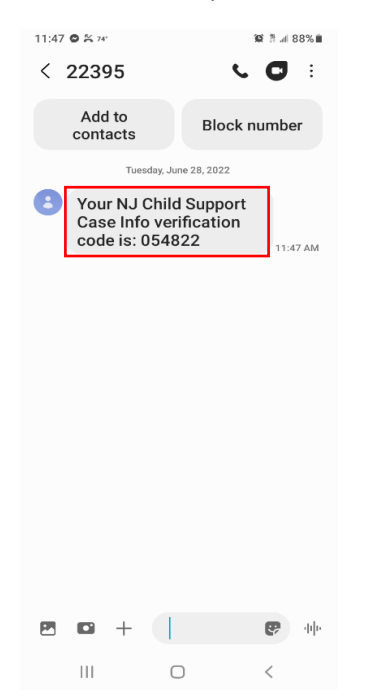

| Case Information      | × +                        |                                         |                                             |                                  |                            | ~ - <b>a</b> ×   |
|-----------------------|----------------------------|-----------------------------------------|---------------------------------------------|----------------------------------|----------------------------|------------------|
| ← → C ☆ ♠ cus         | stomerportaldev.njchildsup | port.org/AccountContact                 |                                             |                                  |                            | ☞ 🖻 ✿ 🔲 🏩 ፤      |
| 📃 Managed bookmarks 🔷 | Jira 🔣 AOC Server Login    | Judiciary Jobs (1) NJ Employee Self S   | [ NJCS Portal - Login 😵 DFD Printers 💢 Cont | fluence 🛛 📔 IVD web app DEV si 🞇 | Log In to myNewJe 🕴 List o | f NJ Courts Fo » |
|                       |                            |                                         |                                             |                                  | G Select Language ▼        |                  |
|                       | <b>ChildSup</b>            | Account Contact Information             | 1                                           | ×                                |                            |                  |
|                       | its more than just money.  | Select Send Code to send the verifi     | cation code to your email. Enter the code a | nd select Verify.                |                            |                  |
|                       | O anta at lui              | Receive Verification Code               | Verification Code                           |                                  |                            |                  |
|                       | Contact In                 | 1 6094140481                            | 125409                                      |                                  |                            |                  |
|                       | Email * 👁 VERIFIED         | SEND CODE                               |                                             |                                  |                            |                  |
|                       | prisc513@gmail.            | REQUEST A PHONE CALL                    |                                             |                                  |                            |                  |
|                       | Cell Phone 👁 VERIF         |                                         |                                             |                                  |                            |                  |
|                       | + 1                        |                                         |                                             |                                  |                            |                  |
|                       | Work Phone                 | You will receive your                   |                                             |                                  |                            |                  |
|                       | + 1                        | code shortly. Please<br>enter it in the |                                             |                                  |                            |                  |
|                       | Home Phone                 | Verification Code<br>field, then select |                                             |                                  |                            |                  |
|                       | + 1                        | Verify.                                 |                                             |                                  |                            |                  |
|                       | We are unable              | Didn't get the code?                    |                                             |                                  |                            |                  |
|                       | Preferred Contact          | RESEND CODE.                            |                                             |                                  |                            |                  |
|                       | English 🗸                  |                                         |                                             |                                  |                            | Chat with us 🔍   |

Customer would enter the 6-digit code & click Verify:

Same as with the Email verification, the customer will now see the green check + VERIFIED status:

| Case Information                                                       | x +                                                                                                    | ~ - ¤ ×           |
|------------------------------------------------------------------------|----------------------------------------------------------------------------------------------------|-------------------|
| $\leftrightarrow$ $\rightarrow$ $C$ $\bigtriangleup$ $\triangleq$ cust | omerportaldev.njchildsupport.org/AccountContact                                                                                                    | • 🖻 🛧 🔲 😩 :       |
| 📃 Managed bookmarks 🔹 🧄 Ji                                             | ra 📓 AOC Server Login  🙆 Judiciary Jobs 🔞 NJ Employee Self S 💲 NJCS Portal - Login 🚳 DFD Printers 💥 Confluence 📙 IVD web app DEV si 🐉 Log In to myNewJe 🕴 List | of NJ Courts Fo » |
|                                                                        | New Jersey<br>ChildSupport. Home Change Pin Account Settings  Log Out<br>I's note than just noney.                                                             |                   |
|                                                                        | Contact Information                                                                                                    |                   |
|                                                                        | Email * © VERIFIED prisc513@gmail.com UPDATE Cell Phone © VERIFIED                                                                                             |                   |
|                                                                        | + 1 6095311101 UPDATE CLEAR                                                                                                    |                   |
|                                                                        | Work Phone                                                                                                    |                   |
|                                                                        | + 1 6094140481 Ext. VERIFY CLEAR                                                                                                    |                   |
|                                                                        | Home Phone                                                                                                    |                   |
|                                                                        | + 1 6095551234 VERIFY CLEAR                                                                                                    |                   |
|                                                                        | We are unable to verify phone numbers with an extension.                                                                                                    |                   |
|                                                                        | Preferred Contact Language                                                                                                    |                   |
|                                                                        | English v                                                                                                    | Chat with us      |

If a customer attempts to enter a phone # that is less than 10 digits (3-Digit Area Code + 7-digit Phone #), they'll receive an error about format:

| Case Information        | x +                                                                                                    | $\sim$ – $\Box$ $\times$ |
|-------------------------|----------------------------------------------------------------------------------------------------|--------------------------|
| ← → C ☆ 🔒 cus           | tomerportaldev.njchildsupport.org/AccountContact/Index                                                                                                    | 🖻 ☆ 🔲 😩 🗄                |
| 📃 Managed bookmarks 💠 J | lira 🞇 AOC Server Login 🙈 Judiciary Jobs ( )) Employee Self S 🚺 NJCS Portal - Login 📀 DFD Printers 💥 Confluence 📗 IVD web app DEV si 📸 Log In to myNewle 🦸 List of | i NJ Courts Fo »         |
|                         | G Select Language V<br>ChildSupport. Home Change Pin Account Settings V Log Out                                                                                    |                          |
|                         | Contact Information                                                                                                    |                          |
|                         | Email ★ © VERIFIED<br>prisc513@gmail.com                                                                                                    |                          |
|                         | Cell Phone                                                                                                    |                          |
| <u> </u>                | + 1 609414048                                                                                                    |                          |
|                         | Phone number cannot be less than 10 or more than 15 digits.     Please verify the country code, number or extension.     UPDATE CANCEL CLEAR                       |                          |
|                         | Home Phone                                                                                                    |                          |
|                         | + VERIFY CANCEL                                                                                                    |                          |
|                         | Work Phone                                                                                                    |                          |
|                         | + Ext. VERIFY CANCEL                                                                                                    |                          |
|                         | We are unable to verify phone numbers with an extension.                                                                                                    | Chat with us 😞           |
|                         | Desferred Destead Language                                                                                                    |                          |

This shows a verified Email & Cell Phone with un-verified Work & Home Phone:

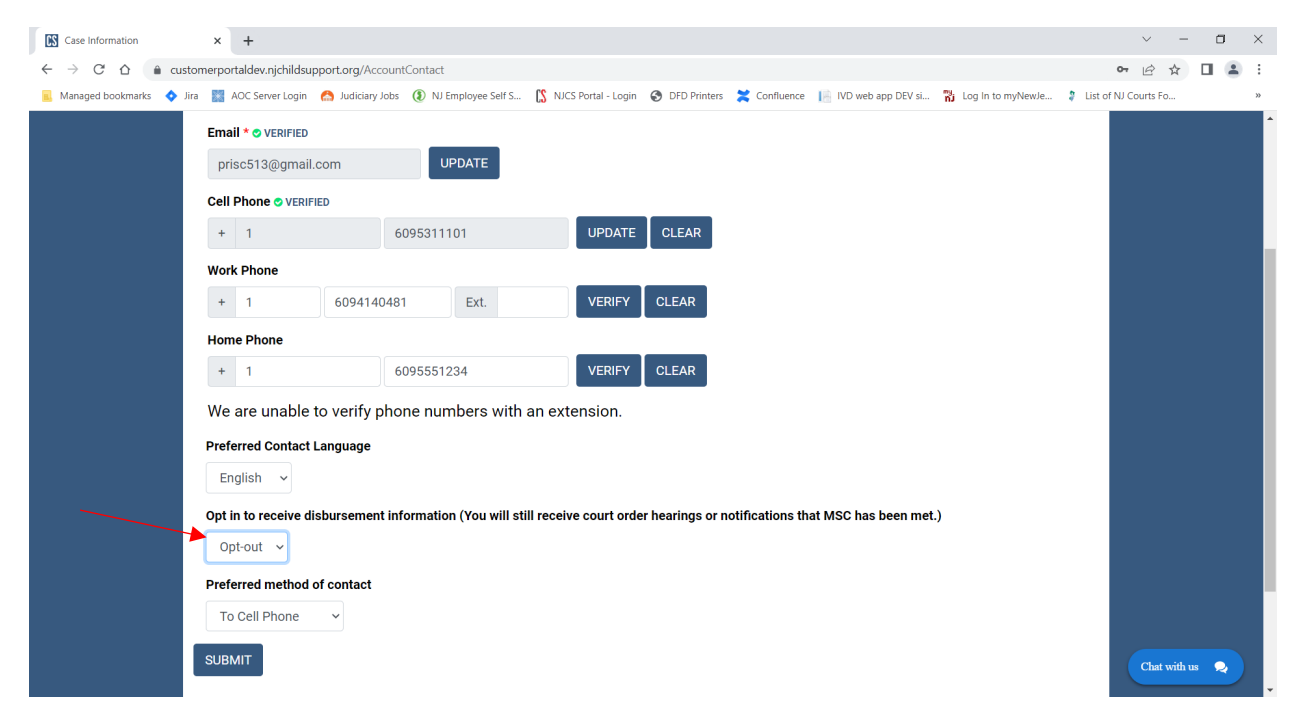

Customers also have the ability to add Preferred Contact Language (English or Spanish) & Preferred Method of Contact (Email, Home, Cell, Work). **Only Custodial Parents have an option for Opt in to receive disbursement information.** 

If a customer enters a Work #, **there is no way to verify an extension**. There is on-screen text that lets them know:

| Now Jaroov                                                                                                    | G Select Language ▼ |              |
|----------------------------------------------------------------------------------------------------|---------------------|--------------|
| Iter velser<br>ChildSupport. Home Change Pin Account Settings - Payment Settings - Log Out<br>Is more than just more. |                     |              |
| Contact Information                                                                                                   |                     |              |
| Email * • VERIFIED                                                                                                    |                     |              |
| prisc513@gmail.com UPDATE                                                                                             |                     |              |
| Home Phone                                                                                                    |                     |              |
| + 1 6095551234 VERIFY CLEAR                                                                                           |                     |              |
| Cell Phone © VERIFIED                                                                                                 |                     |              |
| + 1 6095311101 UPDATE CLEAR                                                                                           |                     |              |
| Work Phone 👁 VERIFIED                                                                                                 |                     |              |
| + 1 6094140481 Ext. UPDATE CLEAR                                                                                      |                     |              |
| We are unable to verify phone numbers with an extension.                                                              |                     |              |
| Preferred Contact Language                                                                                            |                     | Chat with us |

If customer attempts to click Submit without verifying at least an email & one phone #, they'll receive an error along the bottom of the screen:

|     | Home   | Phone             |            |            |                | _             |            |              |            |             |            |       |  |              |   |
|-----|--------|-------------------|------------|------------|----------------|---------------|------------|--------------|------------|-------------|------------|-------|--|--------------|---|
|     | +      | 1                 |            | 50150262   | 229            |               | VERIFY     | CLEAR        |            |             |            |       |  |              |   |
|     | Work   | Phone             |            |            |                | _             |            |              |            |             |            |       |  |              |   |
|     | +      | 1                 | 60922207   | 146        | Ext.           |               | VERIFY     | CLEAR        |            |             |            |       |  |              |   |
|     | Cell P | hone              |            |            |                |               |            |              |            |             |            |       |  |              |   |
|     | +      | 1                 |            | 40555117   | 719            |               | VERIFY     | CLEAR        |            |             |            |       |  |              |   |
|     | We a   | are unable to     | verify pł  | none nun   | nbers with     | an exten      | ision.     |              |            |             |            |       |  |              |   |
|     | Prefer | rred Contact La   | nguage     |            |                |               |            |              |            |             |            |       |  |              |   |
|     |        | ~                 |            |            |                |               |            |              |            |             |            |       |  |              |   |
|     | Opt in | to receive disb   | oursement  | informatio | n (You will st | ill receive c | court orde | r hearings o | notificati | ons that MS | C has been | met.) |  |              |   |
|     |        | ~                 |            |            |                |               |            |              |            |             |            |       |  |              |   |
|     | Prefer | rred method of    | contact    |            |                |               |            |              |            |             |            |       |  |              |   |
|     |        |                   | ~          |            |                |               |            |              |            |             |            |       |  |              |   |
| Ple | ease v | erify your email  | address.   |            |                |               |            |              |            |             |            |       |  |              |   |
| Ple | ease v | erify at least on | e phone nu | umber.     |                |               |            |              |            |             |            |       |  |              |   |
|     | SOBM   | "                 |            |            |                |               |            |              |            |             |            |       |  |              |   |
|     |        |                   |            |            |                |               |            |              |            |             |            |       |  | Chat with us | 2 |

| Case Information                                            | × +                                                                                                    | ~ - a ×        |
|-------------------------------------------------------------|----------------------------------------------------------------------------------------------------|----------------|
| $\leftarrow$ $\rightarrow$ C $\triangle$ $\triangleq$ custo | omerportaldev.njchildsupport.org/AccountAddress/VerifyMailingAddress                                                                                              | 🖻 🖈 🔲 😩 :      |
| 📃 Managed bookmarks 💠 Jir                                   | a 🔢 AOC Server Login 👩 Judiciary Jobs 🔞 NJ Employee Self S 🕻 NJCS Portal - Login 🤣 DFD Printers 🌟 Confluence 📙 IVD web app DEV si 📸 Log In to myNewle 🤉 List of f | U Courts Fo »  |
|                                                             | Rew Jersey<br>ChildSupport. Home Change Pin Account Settings V Log Out<br>Verify Mailing Address                                                                  |                |
|                                                             | Please verify your mailing address to proceed<br>45 BROOKSIDE DR APT D<br>Is this your current mailing address?<br>YES NO                                         |                |
| .;                                                          | COPYRIGHT #2022 NJ GHLD SUPPORT ALL RIGHTS RESERVED.                                                                                                    | Chat with us 🔹 |

Upon clicking Submit, customer will also be asked to verify their address:

If they click Yes, they'll receive the following confirmation:

| Case Information                                               | x +                                                                                                    | ~ -          | o ×   |
|----------------------------------------------------------------|----------------------------------------------------------------------------------------------------|--------------|-------|
| $\leftarrow$ $\rightarrow$ C $\triangle$ $\hat{\bullet}$ custo | omerportaldev.njchildsupport.org/AccountAddress/ConfirmAddress                                                                                                    | ፼ ☆ [        | 1 😩 E |
| 📃 Managed bookmarks 💠 Jira                                     | a 📓 AOC Server Login 🙆 Judiciary Jobs 🔞 NJ Employee Self S 💲 NJCS Portal - Login 🥱 DFD Printers 💥 Confluence 📗 IVD web app DEV si 📸 Log In to myNewJe 🤰 List of 1 | VJ Courts Fo | *     |
|                                                                | New Jersey<br>Child Support. Home Change Pin Account Settings > Log Out<br>It's more than just money                                                              |              |       |
|                                                                | Address Successfully Updated                                                                                                    |              |       |
|                                                                | Your address has been updated.                                                                                                    |              |       |
|                                                                |                                                                                                    |              |       |
|                                                                | COPYRIGHT 62022 NJ CHILD SUPPORT ALL RIGHTS RESERVED.                                                                                                    | Chat with u  | •     |

If they select No, they'd be asked to update their Address info. The Street Address auto-populates w/ what we currently have on file, but can be changed:

| Mailing Address<br>32 DOGWOOD DR<br>Mailing address is where you receive your mail. |
|-------------------------------------------------------------------------------------|
| Address 1 *                                                                         |
| 32 DOGWOOD DR                                                                       |
| Address 2                                                                           |
|                                                                                     |
| City *                                                                              |
| Stata *                                                                             |
| Select one below                                                                    |
| Zip Code *                                                                          |
|                                                                                     |
| NEXT: CONFIRM ADDRESS                                                               |

Once a customer sets MFA up, they can choose not to be prompted for verification upon every login by trusting their device via a checkbox if they'd like. Otherwise, they would need to receive & enter a verification code upon each login.

| New Jersey<br>ChildSupport                                                                                                    | Home    | Change Pin                        | Account Settings -                                                                             | Payment Settings -                                                | Log Out            | G Select Language ▼                                      |              |
|----------------------------------------------------------------------------------------------------|---------|-----------------------------------|------------------------------------------------------------------------------------------------|-------------------------------------------------------------------|--------------------|----------------------------------------------------------|--------------|
| It's more than just money.                                                                                                    |         |                                   |                                                                                                |                                                                   |                    |                                                          |              |
| Two Factor Authent                                                                                                    | ication |                                   |                                                                                                |                                                                   |                    |                                                          |              |
| Step 1: Receive the verification<br>Phone Number or Email Address<br>> +1******0481 (Work)<br>> +1******1101 (Cell)<br>> p******3@g****.com | on code | Step 2:<br>Verific<br>Trus<br>You | Enter the verificati<br>ation Code *<br>at this device and skip th<br>will only be prompted if | on code<br>is verification step next<br>you log in from a differe | ime.<br>nt device. |                                                          |              |
| COPYRIGHT \$2022 NJ CHILD SUPPORT. ALL RIGHTS RESE                                                                                          | erved.  |                                   |                                                                                                | FOR MORE INF                                                      | 1-87               | NEW JERSEY CHILD SUPPORT INFORMATION LINE<br>7-NJ KIDS 1 | Chat with us |

If a person does not check the "trust" checkbox, they'll be asked to verify by email or phone upon logging in. The "trust" is good for 3**0 days** or until they attempt to login from a different IP address or device. The IP address is something checked <u>behind the scenes</u>.

#### Logging in AFTER MFA has been set up:

The customer enters their Member ID & PIN & is brought here. The Verified methods they previously entered will appear as options for selection:

| Case Information        | x +                                                                                                    | ~ - 🗆 ×           |
|-------------------------|----------------------------------------------------------------------------------------------------|-------------------|
| ← → C ☆ 🏔 cu            | stomerportaldev.njchildsupport.org/TwoFactor                                                                                                    | • 🖻 🖈 🔲 😩 :       |
| 🧾 Managed bookmarks 🔷 🔷 | Jira 📓 AOC Server Login 🙈 Judiciary Jobs ( NJ Employee Self S 💲 NJCS Portal - Login 🤣 DFD Printers 💥 Confluence 📗 IVD web app DEV si 🎇 Log In to myNewle 🕴 List r                                                                                                    | of NJ Courts Fo » |
|                         | New Jersey<br>ChildSupport. Home Change Pin Account Settings - Log Out                                                                                                    |                   |
|                         | Two Factor Authentication                                                                                                    |                   |
|                         | Step 1: Receive the verification code       Step 2: Enter the verification code         Phone Number or Email Address       Verification Code *         +1******1701 (Cell)       101902         • p*****3@g****.com       Trust this device and skip this verification step next time.<br>You will only be prompted if you log in from a different device.         VERIFY |                   |
|                         | You will receive your code shortly.<br>Please enter it in the Verification<br>Code field, then select Verify.<br>Didn't get the code?RESEND CODE.                                                                                                    | Chat with us      |

Upon verifying, customer is brought to Case List where they'd select the Case ID (if > 1 case) OR directly to the Case Info page (one case):

| Case Information      | × +                                                       |                                                                                                    |                               | ~ - 0 ×        |
|-----------------------|-----------------------------------------------------------|----------------------------------------------------------------------------------------------------|-------------------------------|----------------|
| ← → C ☆ 🏔 cus         | stomerportaldev.njchildsupport.org/Cases/C                | aseDetails?casenumber=CS60674407A                                                                                                    |                               | 🖻 🛧 🔲 😩 :      |
| 🗓 Managed bookmarks 💠 | Jira 📓 AOC Server Login 🛛 🔝 Judiciary Jobs                | ( NJ Employee Self S 🚺 NJCS Portal - Login 🔇 DFD Printers 💥 Confluence 📙 IVD web app DEV si                                            | 📸 Log In to myNewJe 🕴 List of | NJ Courts Fo » |
|                       | New Jersey<br>ChildSupport.<br>It's more than just money. | Home Change Pin Account Settings - Log Out                                                                                             | G Select Language             |                |
|                       | Case Info                                                 |                                                                                                    |                               |                |
|                       | Click the link in the sidebar menu to                     | view that section's details.                                                                                                    |                               |                |
|                       | Case ID<br>CS60674407A ~                                  | Case Details Member ID: 60674407 Reason Closed: NO CURREN Relationship to Case: Custodial Parent UNDER \$500.00 Date Closed: 7/30/2009 | NT SUPPORT/ARREARS            |                |
|                       |                                                           | Date Closure Notice Sent:                                                                                                    |                               |                |
|                       | DETAIL SECTIONS                                           | Obligation & Arrears Details                                                                                                    | PRINT EXPORT                  |                |
|                       | Obligation & Arrears Details                              | Monthly Support Obligation                                                                                                    | \$0.00                        |                |
|                       | Intergov Case Details                                     | Total Paid for the Current Month                                                                                                    | \$0.00                        |                |
|                       | Schedule Details                                          | Total Amount of Arrears Collected for the Prior Month 🖲                                                                                | \$0.00                        | Chat with us 😞 |
|                       | Genetic Test Results                                      |                                                                                                    | 40.00                         | ·              |

## <mark>MOBILE APP</mark>

#### Initial setup:

| 11:45 📽 🕼 🔤 88* 🦉 💥 🛱 📶 66% 🔒                                    | 11:46 O 🙆 🖬 🖾 ee* 🦉 🖏 🖓 🖓 🖓 al 66% 🖷                             |
|------------------------------------------------------------------|------------------------------------------------------------------|
| New Jersey<br><b>ChildSupport.</b><br>It's more than just money. | New Jersey<br><b>ChildSupport.</b><br>It's more than just money. |
| Member ID                                                        | 51933234                                                         |
| PIN                                                              | ••••                                                             |
| Save Member ID                                                   | Save Member ID                                                   |
| LOG IN                                                           | LOG IN                                                           |
| NO MEMBER ID?                                                    | NO MEMBER ID?                                                    |
|                                                                  |                                                                  |
| 5.0.421.1                                                        | 5.0.421.1                                                        |
| Call Privacy Policy Locations More info                          | Call Privacy Policy Locations More info                          |
| III O <                                                          |                                                                  |

11:52 🗢 🔕 🔚 🖼 💷

🛱 🌂 🏦 📶 65% 💼

## Contacts

Email

#### prisc513@gmail.com

### Account Security

In order to protect your personal information, you will need to verify you account through email and a phone number. The first step is to make sure we have up-to-date contact information for you. Please make any updates as needed on the next screen and hit Next.

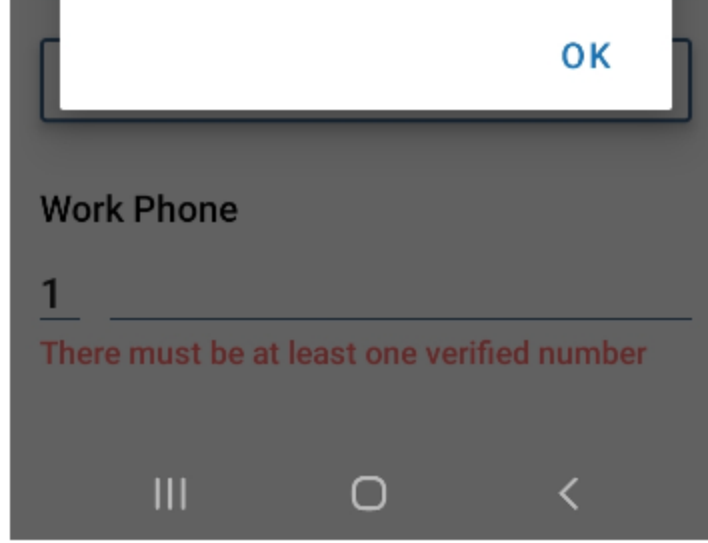

This pop-up only appears upon initial setup for 2FA.

| 3:24 🐼 🖬 ≋5* 😥 🕷 🕷 🖉 3:3% 🛢                              |
|----------------------------------------------------------|
| Contacts                                                 |
| Email                                                    |
| VERIFY CANCEL Field is required                          |
| Cell Phone                                               |
| 1                                                        |
| Home Phone                                               |
| 1                                                        |
| Work Phone                                               |
| We are unable to verify phone numbers with an extension. |
| There must be at least one verified number               |
|                                                          |

Customer must verify an email & at least one phone #.

| 11:54 🗢 🗶 🖬 🖬 👓 🥸 💥 🏦 65% 🗎 |
|-----------------------------|
| Contacts                    |
|                             |
| Email                       |
| prisc513@gmail.com          |
| VERIFY                      |
| Cell Phone                  |
| 1 6095311101                |
| VERIFY                      |
| Home Phone                  |
| 1 6095551234                |
| VERIFY                      |
| Work Phone                  |
| 1 6094140481                |
| VERIFY                      |
| III O <                     |

All fields are filled in, but none of them have been verified yet.

| 11:46 🕿 🔕 🔜 🖴 88°                                     |                                 | 黛 📲 詳 🖩 66% 🛢                |  |
|-------------------------------------------------------|---------------------------------|------------------------------|--|
| S                                                     | Selec <sup>.</sup>              | t                            |  |
| Step 1: Recei<br>Code<br>Phone number of<br>p******@g | ive the<br>or email<br>****.con | verification<br>address<br>n |  |
| SEI                                                   | ND CO                           | DE                           |  |
|                                                       |                                 |                              |  |
|                                                       |                                 |                              |  |
|                                                       |                                 |                              |  |
|                                                       |                                 |                              |  |
|                                                       |                                 |                              |  |
| 111                                                   | 0                               | <                            |  |

New Jersey ChildSupport. It's more than just money.

# NJ Child Support Case Information

Your NJ Child Support Case Info verification code is: 708913

(Email verification message)

\*\*Please have customers check their Junk/Spam folder if the email is not received for MFA.

| 11:47 🗢 🙆 🔚 🖙 🚳 🎽 🎯 👯 🏦 .                                                                                                    | ∉ 65% ∎       |
|----------------------------------------------------------------------------------------------------|---------------|
| Two-Factor<br>Authentication                                                                                                    |               |
| Step 2: Enter the verification Code                                                                                              | on            |
| 799108                                                                                                    |               |
| Trust this device and skip this<br>verification process next time<br>will be prompted only if you lo<br>from a different device. | . You<br>g in |
| VERIFY                                                                                                    |               |
| Didn't receive the code?<br>Resend code.                                                                                         |               |
|                                                                                                    |               |
|                                                                                                    |               |
| III O <                                                                                                    |               |

**If this box is checked**, customer *will not* be prompted to verify via 2FA upon next/each login (as long as they're logging in w/ the same device).

If this box is not checked, customer *will* be prompted to verify via 2FA (email or phone) at next login.

| 3:16 🗭 🕼 🖾 85' 😥 🕅 24% 🔒                                 |
|----------------------------------------------------------|
| Contacts                                                 |
|                                                          |
| Email 📀 Verified                                         |
| prisc513@gmail.com                                       |
|                                                          |
| Cell Phone 📀 Verified                                    |
| 1 6095311101                                             |
|                                                          |
| Home Phone                                               |
| 1 6095551234                                             |
| Work Phone                                               |
|                                                          |
| 1 6094140481                                             |
| We are unable to verify phone numbers with an extension. |
| VERIFY                                                   |
| Preferred contact language                               |
|                                                          |
| III O <                                                  |

Email & Cell Phone are now verified.

|   | 3:13 🔕 🖬 es: 🌾 🌾 🕷 🖉 🖉 55% 🖥                             |  |  |  |  |  |  |
|---|----------------------------------------------------------|--|--|--|--|--|--|
|   | Contacts                                                 |  |  |  |  |  |  |
| 1 | Cell Phone                                               |  |  |  |  |  |  |
|   | 1 6095311101                                             |  |  |  |  |  |  |
|   | VERIFY                                                   |  |  |  |  |  |  |
|   | Home Phone                                               |  |  |  |  |  |  |
|   | 1 6099656253                                             |  |  |  |  |  |  |
|   | Work Phone                                               |  |  |  |  |  |  |
|   | 1                                                        |  |  |  |  |  |  |
|   | We are unable to verify phone numbers with an extension. |  |  |  |  |  |  |
|   | There must be at least one verified number               |  |  |  |  |  |  |
|   | Preferred contact language                               |  |  |  |  |  |  |
| * | English -                                                |  |  |  |  |  |  |
|   | Preferred method of contact                              |  |  |  |  |  |  |
|   | Cell phone 👻                                             |  |  |  |  |  |  |
|   |                                                          |  |  |  |  |  |  |

Preferred language & method of contact options are filled in.

Upon clicking Submit, customer will receive a confirmation:

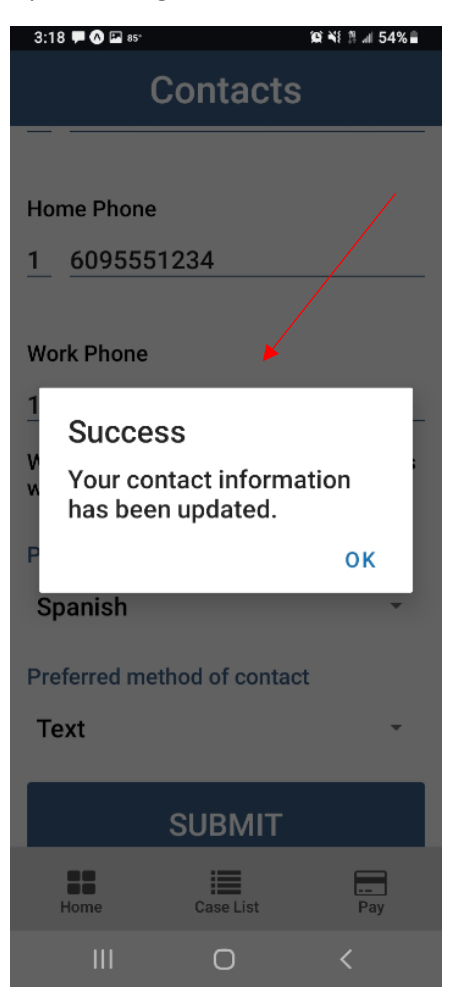

Customers can now update their contact information via a new tab from the main menu:

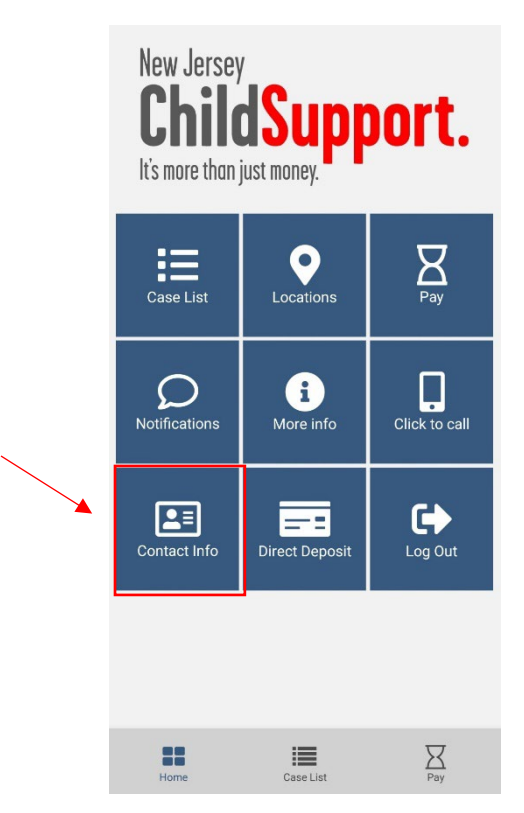

They can choose to verify more than one phone #, but must have at least an email & one phone # verified.

If they have multiple contacts listed with no preference for method of contact, they'll receive this message:

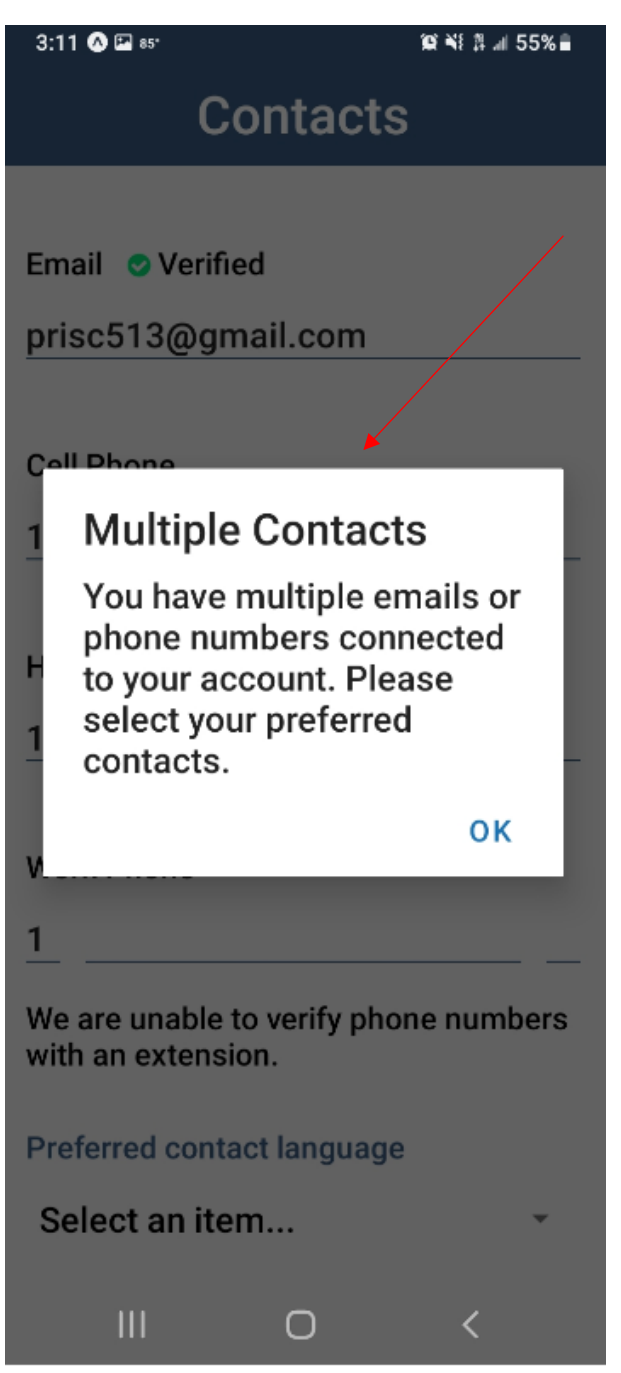

This info is populated with what we have on file & any updates are saved.

#### Login <u>after</u> MFA has been set up:

Upon entering Member ID & PIN:

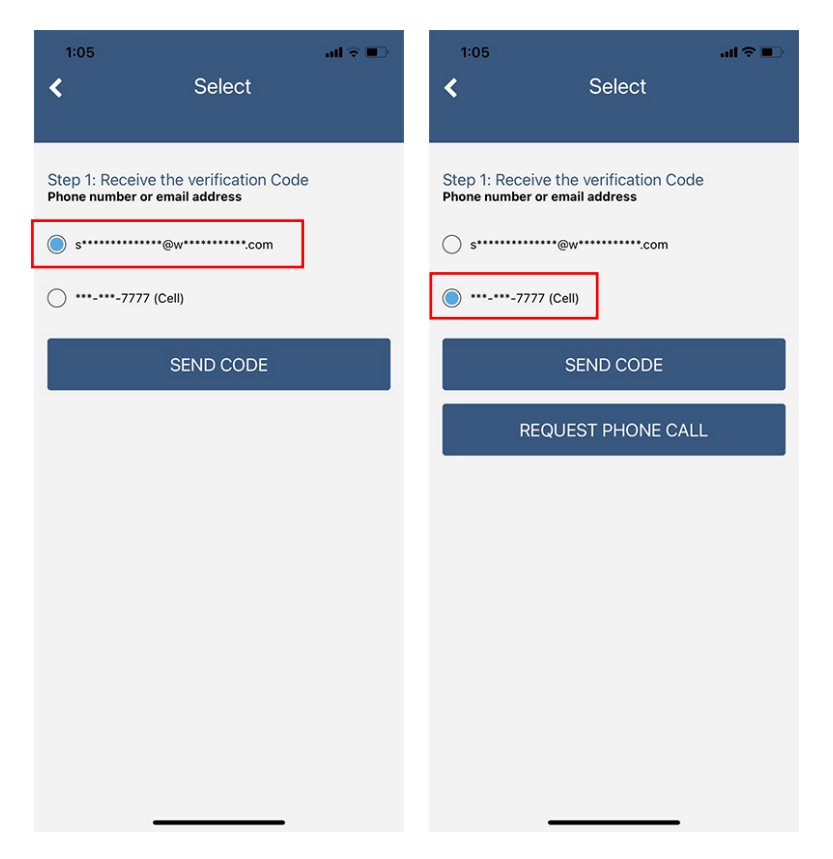

There are different options for email vs. phone # verification. Customer makes choice to receive code.

| 1:06<br><b>&lt;</b> Two-F                          | actor Authen                                               | ant ≎ ■)<br>tication                     |        | 1:06<br><b>K</b> Two-F                            | Factor Authen                                              | ,,ı ຈ ■⊃<br>tication                       |
|----------------------------------------------------|------------------------------------------------------------|------------------------------------------|--------|---------------------------------------------------|------------------------------------------------------------|--------------------------------------------|
| Step 2: Enter th                                   | ne verification Coo                                        | de                                       |        | Step 2: Enter th                                  | ne verification Co                                         | de                                         |
| Trust this dev<br>next time. You<br>a different de | vice and skip this verif<br>u will be prompted on<br>wice. | ication process<br>ly if you log in from |        | Trust this dev<br>next time. Yo<br>a different de | vice and skip this veri<br>u will be prompted or<br>evice. | fication process<br>nly if you log in from |
|                                                    | VERIFY                                                     |                                          | VERIFY |                                                   |                                                            |                                            |
| Resend code.                                       | From Messages<br>218072                                    |                                          |        | Resend code.                                      | code /                                                     |                                            |
| 1                                                  | 2<br>АВС                                                   | 3<br>Def                                 |        | 1                                                 | 2<br>АВС                                                   | 3<br>Def                                   |
| 4<br>оні                                           | 5<br>JKL                                                   | 6<br><sup>MNO</sup>                      |        | 4<br>6HI                                          | 5<br>JKL                                                   | 6<br>MN 0                                  |
| 7<br>Pars                                          | 8<br>TUV                                                   | 9<br>****z                               |        | 7<br>PORS                                         | 8<br>TUV                                                   | 9<br>wxyz                                  |
|                                                    | 0                                                          | $\bigotimes$                             |        |                                                   | 0                                                          | $\langle X \rangle$                        |
|                                                    |                                                            | •                                        |        |                                                   |                                                            | -                                          |

Type in code or have the phone automatically populate it (based on phone settings). Click Verify.

(If you don't receive the code, click Resend code.)

You will be brought to the Dashboard.

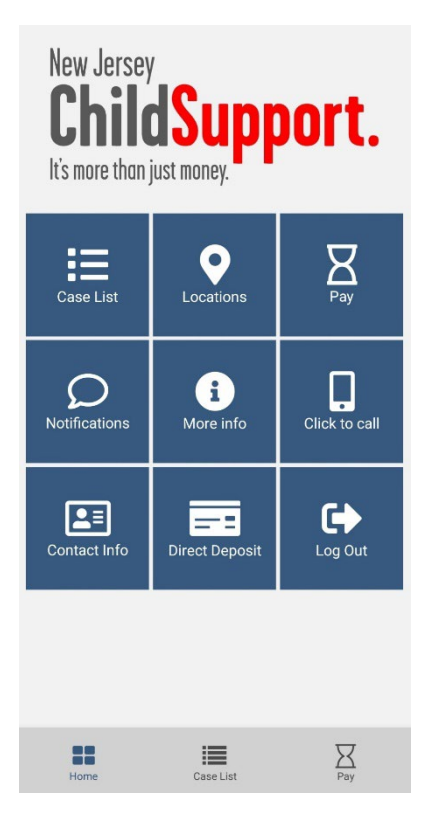

#### **On-Screen error messages:**

If the code entered is incorrectly, you will see the error for Invalid Code.

| Two-Factor Authentication                                                                                                    |                 |                                   |  |  |  |
|----------------------------------------------------------------------------------------------------|-----------------|-----------------------------------|--|--|--|
|                                                                                                    |                 |                                   |  |  |  |
| Step 2: Enter the verification Code                                                                                                    |                 |                                   |  |  |  |
| 218268                                                                                                    |                 |                                   |  |  |  |
| Invalid code.                                                                                                    |                 |                                   |  |  |  |
| Trust this device and skip this verification process<br>next time. You will be prompted only if you log in from<br>a different device. |                 |                                   |  |  |  |
| VERIFY                                                                                                    |                 |                                   |  |  |  |
| Didn't recieve the o                                                                                                    | VERIFY          |                                   |  |  |  |
| Didn't recieve the e<br>Resend code.                                                                                                   | VERIFY          |                                   |  |  |  |
| Didn't recieve the o<br>Resend code.                                                                                                   | VERIFY          | 3                                 |  |  |  |
| Didn't recieve the<br>Resend code.                                                                                                    | VERIFY<br>code? | 3<br>DEF<br>6<br>MNO              |  |  |  |
| Didn't recieve the Resend code.                                                                                                    | VERIFY<br>code? | 3<br>DEF<br>6<br>MNO<br>9<br>WXYZ |  |  |  |

If the code is not 6 digits, you will see the error for Code must be exactly 6 characters.

| 1:53 at 🗢 📭                                                                                                    |                                                          |                                             |  |  |  |
|----------------------------------------------------------------------------------------------------|----------------------------------------------------------|---------------------------------------------|--|--|--|
| Two-Factor Authentication                                                                                                    |                                                          |                                             |  |  |  |
|                                                                                                    |                                                          |                                             |  |  |  |
| Step 2: Enter the verification Code                                                                                                    |                                                          |                                             |  |  |  |
| 112                                                                                                    |                                                          |                                             |  |  |  |
| code must be exactly                                                                                                    | 6 characters                                             |                                             |  |  |  |
| Trust this device and skip this verification process<br>next time. You will be prompted only if you log in from<br>a different device. |                                                          |                                             |  |  |  |
| VERIFY                                                                                                    |                                                          |                                             |  |  |  |
| Didn't recieve the c                                                                                                    | verier                                                   |                                             |  |  |  |
| Didn't recieve the c<br>Resend code.                                                                                                   | VERIFY                                                   |                                             |  |  |  |
| Didn't recieve the c<br>Resend code.                                                                                                   | VERIFY<br>ode?                                           |                                             |  |  |  |
| Didn't recieve the c<br>Resend code.                                                                                                   | ode?                                                     | 3                                           |  |  |  |
| Didn't recieve the c<br>Resend code.                                                                                                   | VERIFY<br>adde?                                          | 3<br>065<br>6<br>MN0                        |  |  |  |
| Didn't recieve the c<br>Resend code.                                                                                                   | VERIFY<br>odde?                                          | З<br>отр<br>6<br>мно<br>ужуу2               |  |  |  |
| Didn't recieve the c<br>Resend code.                                                                                                   | VERIFY<br>adde?<br>2<br>Asc<br>5<br>JKL<br>8<br>TUV<br>0 | 3<br>DTF<br>6<br>MNO<br>9<br>WXYZ           |  |  |  |
| Didn't recieve the c<br>Resend code.                                                                                                   | VERIFY<br>adde?<br>2<br>ABC<br>5<br>JKL<br>8<br>TUV<br>0 | З<br>рег<br>6<br>мно<br>9<br>жачи<br>2<br>х |  |  |  |

If the code field is left blank, you will see the error for Field is required.

| 1:54<br><b>&lt;</b> Two-F                                                                                                    | actor Authen | u ⇒ ∎⊃              |  |  |  |  |
|----------------------------------------------------------------------------------------------------|--------------|---------------------|--|--|--|--|
| Step 2: Enter the verification Code                                                                                                    |              |                     |  |  |  |  |
| Trust this device and skip this verification process<br>next time. You will be prompted only if you log in from<br>a different device. |              |                     |  |  |  |  |
| VERIFY                                                                                                    |              |                     |  |  |  |  |
| Didn't recieve the code?<br>Resend code.                                                                                               |              |                     |  |  |  |  |
| 1                                                                                                    | 2            | 3<br>Def            |  |  |  |  |
| 4 вні                                                                                                    | 5<br>JKL     | 6<br><sup>MN0</sup> |  |  |  |  |
| 7<br>PORS                                                                                                    | 8<br>TUV     | 9<br>wxyz           |  |  |  |  |
|                                                                                                    | 0            | $\otimes$           |  |  |  |  |